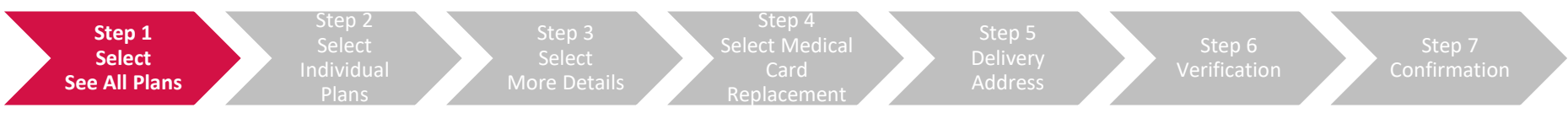

#### 1) After you have login to MY AIA, on the Homepage, scroll down to 'My Plans' and click 'See All Plans'

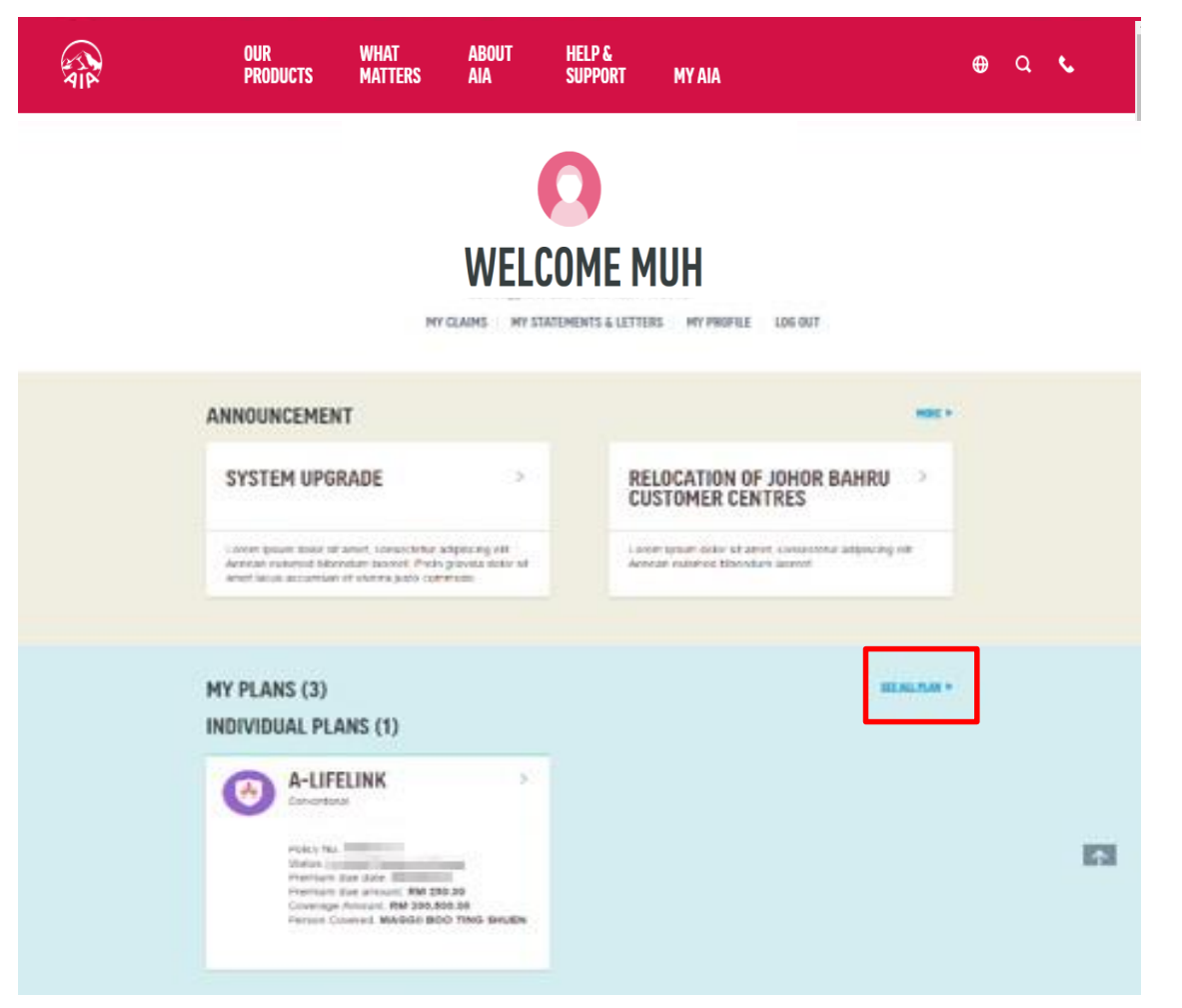

NOTE: If you have not registered for MY AIA, please refer to the 'Register for MY AIA' guide

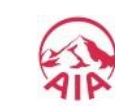

This document serves as a guide. AIA reserves the right to make any changes and/or updates on the guide whenever necessary.

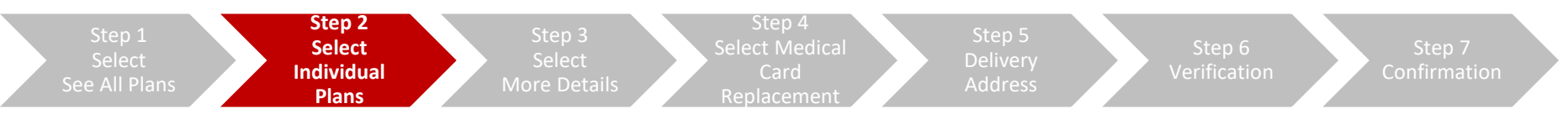

### 2) Select 'Individual Plans'

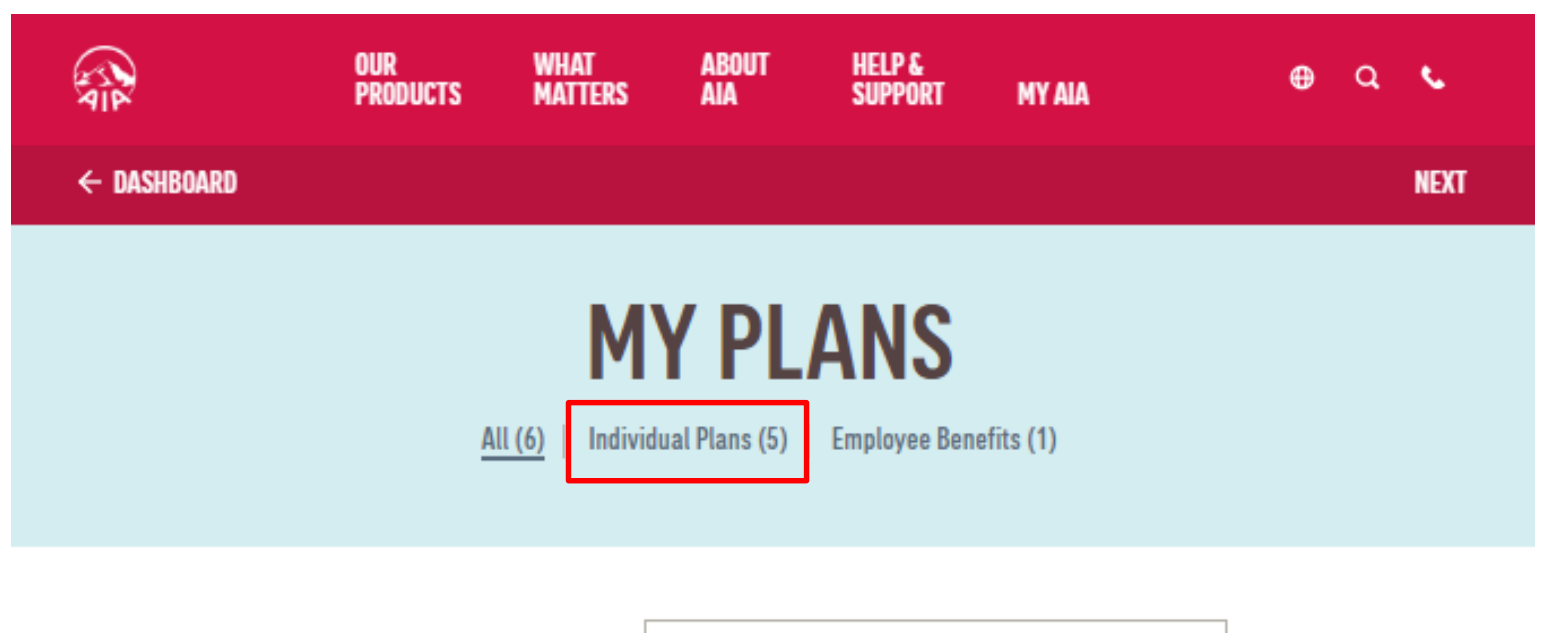

Search by name

e.g. Michael Chong

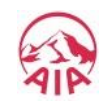

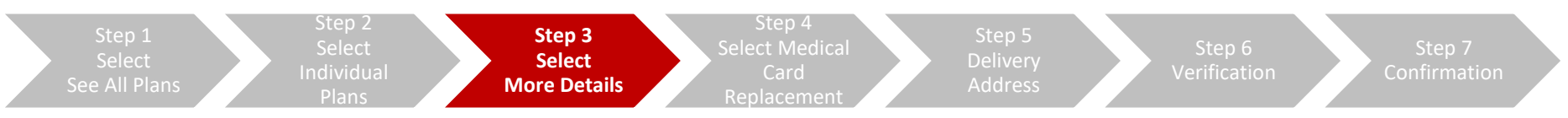

#### 3) Click on 'More Details'

|             | ALL (                                                                                        | MY PLA            | INS<br>EMPLOYEE BENEFITS (0)                                       |                             |
|-------------|----------------------------------------------------------------------------------------------|-------------------|--------------------------------------------------------------------|-----------------------------|
|             | Search by name a                                                                             | eg. Michael Chong | Al .                                                               |                             |
|             |                                                                                              |                   |                                                                    |                             |
| PERSON COVE | RED: LOW                                                                                     |                   |                                                                    | More detail •               |
| PERSON COVE | EXCELIFE<br>Policy no: \$55amme<br>Status: In force Premium Pa<br>Coverage amount: RM 310,00 | aying<br>00.00    | Premium due date: 2016/02/08<br>Premium due amount: RM 527:27 (GST | More detail ><br>r RM 4.77) |

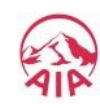

| Step 1<br>Select<br>See All Plans | tep 2<br>elect Step 3<br>ividual More Details | Step 4<br>Select Medical<br>Card<br>Replacement | Step 5<br>Delivery<br>Address | Step 6<br>Verification | Step 7<br>Confirmation |
|-----------------------------------|-----------------------------------------------|-------------------------------------------------|-------------------------------|------------------------|------------------------|
|-----------------------------------|-----------------------------------------------|-------------------------------------------------|-------------------------------|------------------------|------------------------|

4) Select 'Medical Card Replacement', then select the name of the person whose card needs replacing, and click 'Confirm'.

| ← MY PLANS - INDIVIDUAL |                                                                                                    |                                                                    |                                                                                                    | × MEDICAL CARD REPLACEMENT                                           |
|-------------------------|----------------------------------------------------------------------------------------------------|--------------------------------------------------------------------|----------------------------------------------------------------------------------------------------|----------------------------------------------------------------------|
|                         | A-LifeL                                                                                                    | ink                                                                |                                                                                                    | MEDICAL CARD                                                         |
|                         | Policy No                                                                                                    | Coverage Amount<br>RM 100,000.00                                   | Status<br>IN FORCE PREMIUM PAYING                                                                   | KEPLACEMENT                                                          |
|                         | Premium due date<br>20-APR-2020<br>Premium cesse date<br>20-JUL-2077                                                                                                    | Premium due amount<br><b>RM 360.00</b><br>(Inc. Govt. Tax RM 0.00) | Coverage Period<br>FROM 20-JUL-2015 TO 20-JUL-<br>2077<br>Auto Extension Coverage Term<br>Indicator | You have requested to replace the medical card for the policy below: |
|                         | This investment-link                                                                                                    | ed plan offers you protection                                      | N/A O UPDATE PAYMENT DETAILS                                                                        | Policy xooococc<br>Person covered XXXXXXX                            |
|                         | and helps you meet your savings needs. You have<br>the flexibility of changing your level of protection<br>and savings from time to time by choosing from our<br>wide range of investment-linked funds and by<br>adding on optional insurance benefits. |                                                                    | UPDATE CONTACT DETAILS                                                                              | Who requires a new medical card ?                                    |
|                         |                                                                                                    |                                                                    | INVESTMENT DETAIL     SUSTAINABILITY INFORMATION                                                    | CANCEL CONFIRM                                                       |

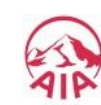

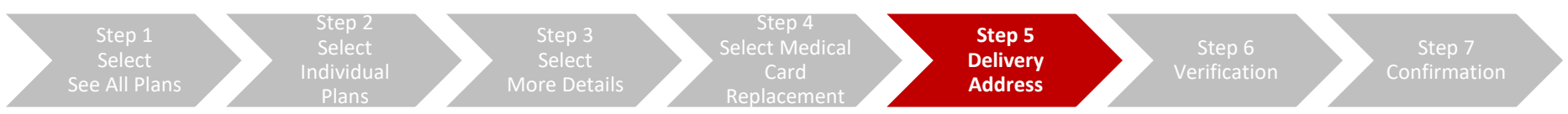

### 5) Fill in your delivery address details

|                     | MEDICAL CAR                                    | D     |
|---------------------|------------------------------------------------|-------|
|                     | REPLACEMEN                                     |       |
| This medical card r | replacement is for                             |       |
| -                   | TKF A-LIFE MED<br>REGULAR-I                    | _     |
|                     | Certificate XXXXXX<br>Period Objects Antimotic |       |
| You have selected   | medical card replacement for:                  |       |
| AHMAD RIDZUA        | AN BIN ISMAIL                                  |       |
| Please enter the de | elivery address below:                         |       |
| Address (Line 1)    | Country                                        |       |
| 12 000-0000         | MALAYSIA                                       | •     |
| Address (Line 2)    | State                                          |       |
| (Theorem and        | Selangor                                       | · · · |
| Address (Line 3)    | Postcode                                       |       |
|                     |                                                |       |

| 1 | Type in Address (Line 1) |
|---|--------------------------|
| 2 | Type in Address (Line 2) |
| 3 | Type in Address (Line 3) |
| 4 | Type in Country          |
| 5 | Type in State            |
| 6 | Type in Postcode         |
| 7 | Click Confirm            |

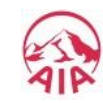

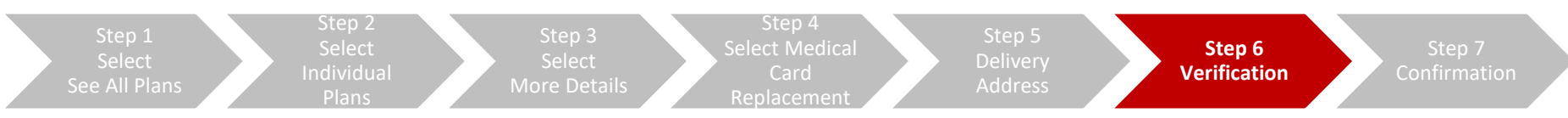

6) Key in the OTP (One Time Password) sent to the mobile number saved in 'My Profiles' to verify your changes.

|               | MEDICAL CARD REPLACEMENT                                                |  |   |
|---------------|-------------------------------------------------------------------------|--|---|
|               | MEDICAL CARD<br>REPLACEMENT                                             |  | 1 |
| is medical ce | ard replacement is for                                                  |  | 2 |
| HMAD          | d to:                                                                   |  | 2 |
| -             | C                                                                       |  |   |
| -             |                                                                         |  |   |
|               | We have sent a 6-digit verification code to your phone<br>+6016-XXXX543 |  |   |
|               | Enter the code below to proceed.                                        |  |   |
| 2             | Enter the code below to proceed.  835742  VELSY                         |  |   |
|               |                                                                         |  |   |
|               |                                                                         |  |   |

| 1 | Enter OTP     |
|---|---------------|
| 2 | Click Verify  |
| 3 | Click Confirm |

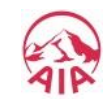

# UPDATE CREDIT CARD DETAILS via MY AIA

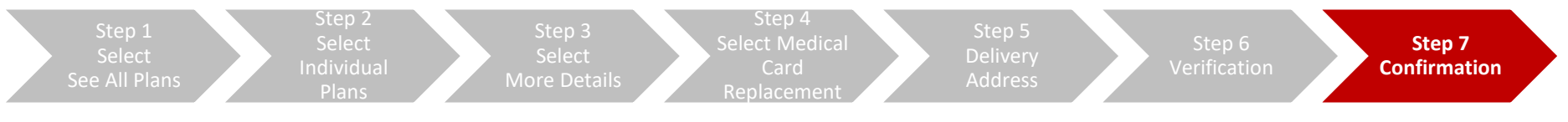

#### 7) You will be directed to the acknowledgement page upon successful request.

Your medical card will be delivered to you within 3 working days.

| × | MEDICAL CARD REPLACEMENT                                                                                                    |
|---|----------------------------------------------------------------------------------------------------|
|   | MEDICAL CARD<br>REPLACEMENT                                                                                                    |
|   | Status: Approved                                                                                                    |
|   | Your information has been updated and will be delivered to you within 3 working days.                                                                                                    |
|   | This medical card replacement is for:                                                                                                    |
|   | JOHN DOE                                                                                                    |
|   | To be delivered to:                                                                                                    |
|   | No. of Contract of Contract of |
|   | CLOSE                                                                                                    |

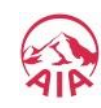

7